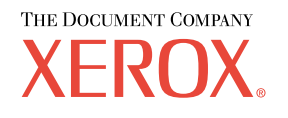

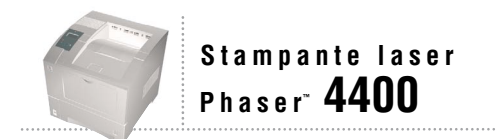

# Guida all'installazione

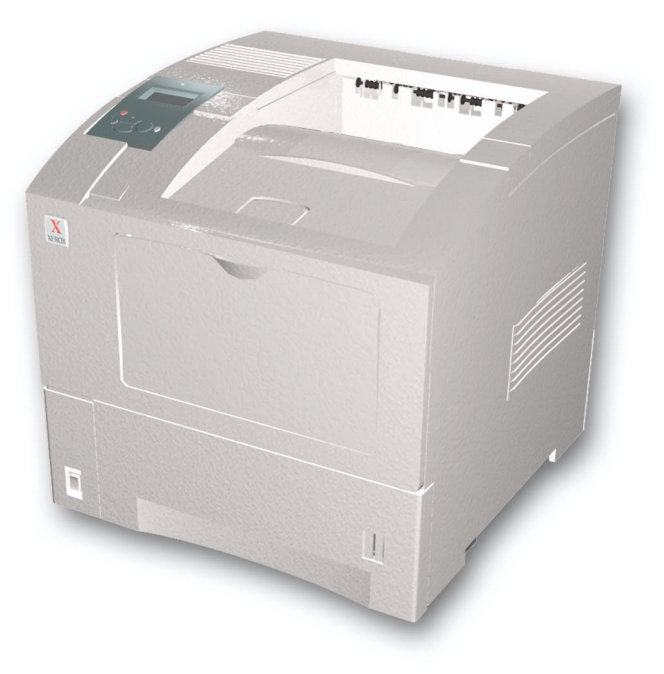

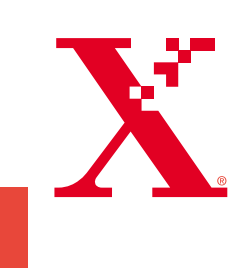

Copyright © 2002, Xerox Corporation. Tutti i diritti riservati. Diritti non pubblicati riservati ai sensi delle leggi sul copyright in vigore negli Stati Uniti. Il contenuto di questa pubblicazione non può essere riprodotto in alcuna forma senza autorizzazione di Xerox Corporation.

La protezione del copyright reclamata comprende tutti i materiali e le informazioni tutelabili dalle leggi sul copyright ora permessi per legge scritta o giudiziale o concessi più avanti, incluso, senza limitazione, il materiale generato dai programmi software visualizzati sullo schermo quali stili, modelli, icone, schede video, aspetti ecc.

XEROX<sup>®</sup>, The Document Company<sup>®</sup>, la X stilizzata, CentreWare<sup>®</sup>, DocuPrint<sup>®</sup> e Workset<sup>®</sup> sono marchi registrati di Xerox Corporation. infoSMART<sup>TM</sup>, Phaser<sup>TM</sup>, PhaserPort<sup>TM</sup>, PhaserSMART<sup>TM</sup> e PhaserTools<sup>TM</sup> sono marchi registrati di Xerox Corporation.

Adobe<sup>®</sup>, Acrobat<sup>®</sup>, Acrobat<sup>®</sup>, Reader<sup>®</sup>, Illustrator<sup>®</sup>, PageMaker<sup>®</sup>, Photoshop<sup>®</sup> e PostScript<sup>®</sup>, ATM<sup>®</sup>, Adobe Garamond<sup>®</sup>, Birch<sup>®</sup>, Carta<sup>®</sup>, Mythos<sup>®</sup>, Quake<sup>®</sup> e Tekton<sup>®</sup> sono marchi registrati e Adobe Jenson<sup>™</sup>, la tecnologia Adobe Brilliant Screens<sup>™</sup> e IntelliSelect<sup>™</sup> sono marchi registrati di Adobe Systems Incorporated o di sue affiliate che possono essere registrati in alcune giurisdizioni.

Apple<sup>®</sup>, LaserWriter<sup>®</sup>, LocalTalk<sup>®</sup>, Macintosh<sup>®</sup>, Mac<sup>®</sup> OS, AppleTalk<sup>®</sup>, TrueType2<sup>®</sup>, Apple Chancery<sup>®</sup>, Chicago<sup>®</sup>, Geneva<sup>®</sup>, Monaco<sup>®</sup> e New York<sup>®</sup> sono marchi registrati e QuickDraw<sup>™</sup> è un marchio di Apple Computer Incorporated.

Marigold<sup>TM</sup> e Oxford<sup>TM</sup> sono marchi di AlphaOmega Typography.

Avery<sup>™</sup> è un marchio di Avery Dennison Corporation.

PCL® e HP-GL® sono marchi registrati di Hewlett-Packard Corporation.

Hoefler Text è stato progettato da Hoefler Type Foundry.

ITC Avant Guard Gothic<sup>®</sup>, ITC Bookman<sup>®</sup>, ITC Lubalin Graph<sup>®</sup>, ITC Mona Lisa<sup>®</sup>, ITC Symbol<sup>®</sup>, ITC Zapf Chancery<sup>®</sup> e ITC Zapf Dingbats<sup>®</sup> sono marchi registrati di International Typeface Corporation.

Bernhard Modern<sup>TM</sup>, Clarendon<sup>TM</sup>, Coronet<sup>TM</sup>, Helvetica<sup>TM</sup>, New Century Schoolbook<sup>TM</sup>, Optima<sup>TM</sup>, Palatino<sup>TM</sup>, Stempel Garamond<sup>TM</sup>, Times<sup>TM</sup> e Univers<sup>TM</sup> sono marchi di Linotype-Hell AG e/o di sue affiliate.

MS-DOS® e Windows® sono marchi registrati di Microsoft Corporation.

Wingdings<sup>™</sup> in formato TrueType<sup>®</sup> è un prodotto di Microsoft Corporation. WingDings è un marchio di Microsoft Corporation e TrueType è un marchio registrato di Apple Computer, Inc.

Albertus<sup>™</sup>, Arial<sup>™</sup>, Gill Sans<sup>™</sup>, Joanna<sup>™</sup> e Times New Roman<sup>™</sup> sono marchi di Monotype Corporation.

Antique Olive® è un marchio registrato di M. Olive.

Eurostile<sup>™</sup> è un marchio di Nebiolo.

Novell® e NetWare® sono marchi registrati di Novell, Incorporated.

Sun® e Sun Microsystems® sono marchi registrati di Sun Microsystems, Incorporated.

SPARC<sup>®</sup> è un marchio registrato di SPARC International, Incorporated. SPARCstation™ è un marchio di SPARC International, Incorporated, concesso in licenza esclusiva a Sun Microsystems, Incorporated.

UNIX® è un marchio registrato negli Stati Uniti e in altri paesi, concesso in licenza esclusiva da X/Open Company Limited.

In qualità di partner ENERGY STAR<sup>®</sup> Xerox Corporation garantisce che questo prodotto soddisfa le direttive ENERGY STAR per il risparmio energetico. Il nome e il logo ENERGY STAR sono marchi registrati negli Stati Uniti.

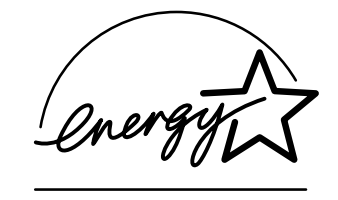

Questo prodotto utilizza il codice per SHA-1 scritto da John Halleck, utilizzato previa autorizzazione dell'autore. Questo prodotto comprende un'implementazione di LZW autorizzata con brevetto USA 4,558,302. Gli altri marchi sono marchi o marchi registrati delle consociate.

# Indice

## Installazione e guida rapida

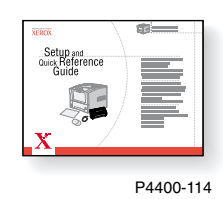

Per istruzioni su disimballaggio e installazione della stampante, consultare il manuale *Installazione e Guida rapida* fornito in dotazione con la stampante. Il file in formato PDF del manuale *Installazione e guida rapida* è disponibile sul **CD-ROM** documentazione interattiva.

| Alimentatore da 550 fogli1       |
|----------------------------------|
| Impilatore da 500 fogli3         |
| Alimentatore buste               |
| Unità duplex7                    |
| Unità disco rigido interna9      |
| Aggiornamento da 4400B a 4400N11 |
| Aggiunta di memoria13            |
| Impostazione connessione15       |
| Spostamento                      |

## Materiali di consumo

Per ottenere una lista completa dei materiali di consumo e delle opzioni per la stampante laser Phaser™ 4400 stampare la *Guida di supporto* disponibile sul **CD-ROM documentazione interattiva.** 

# Alimentatore da 550 fogli

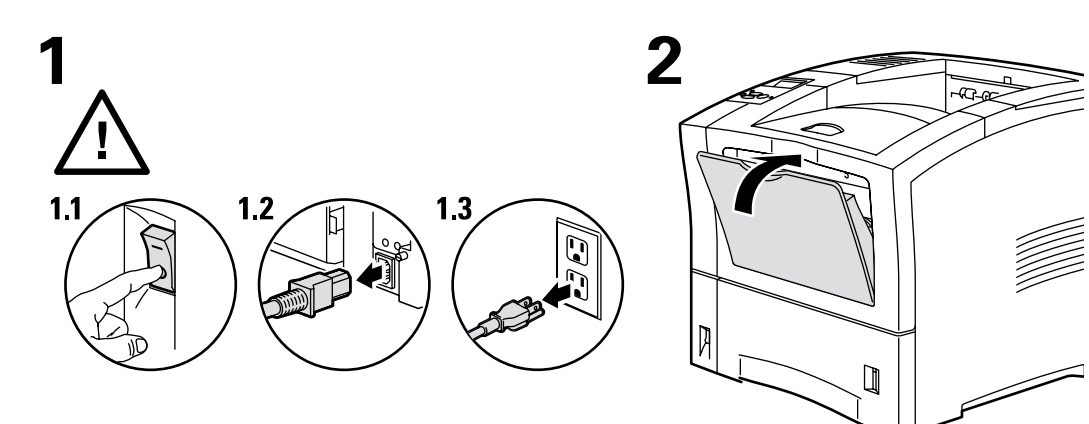

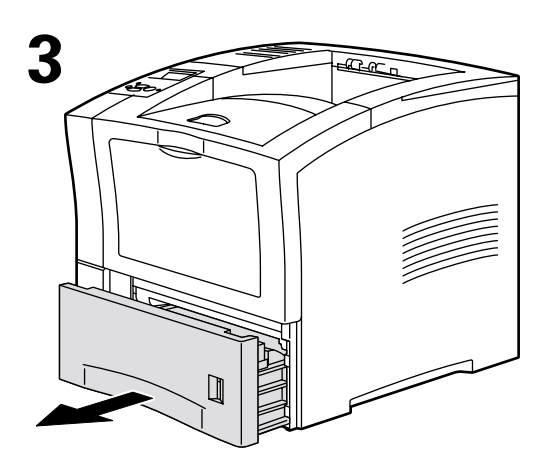

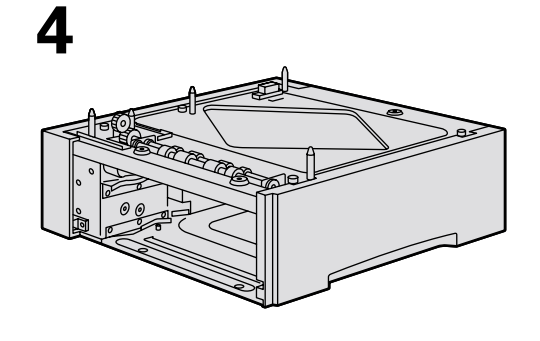

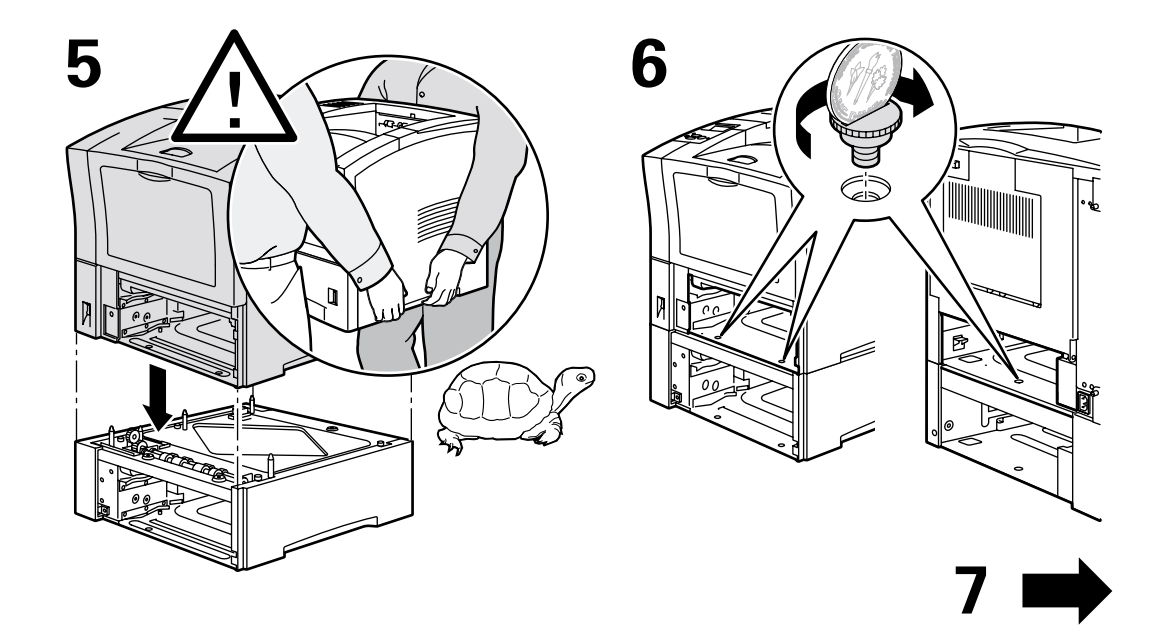

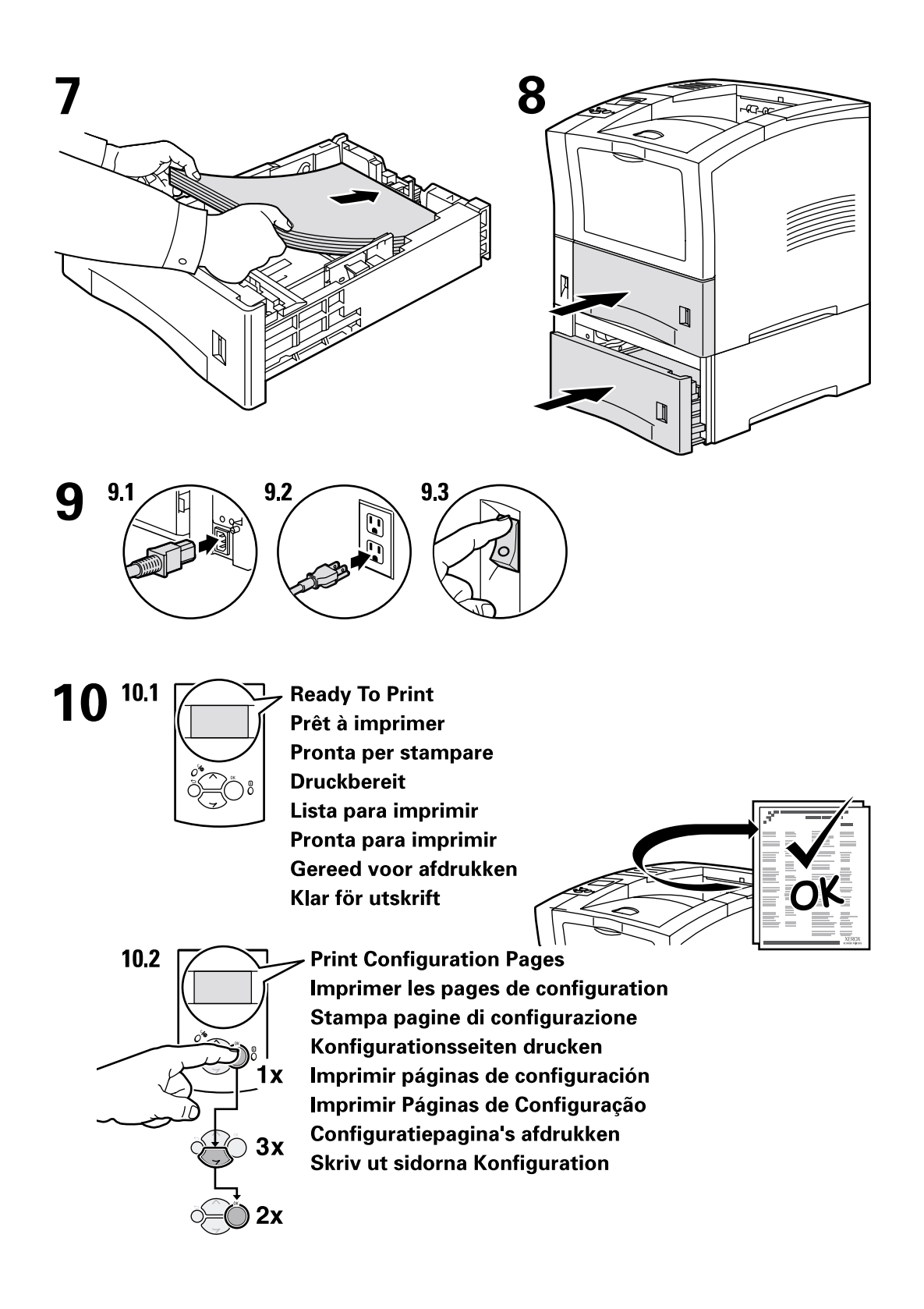

# Impilatore da 500 fogli

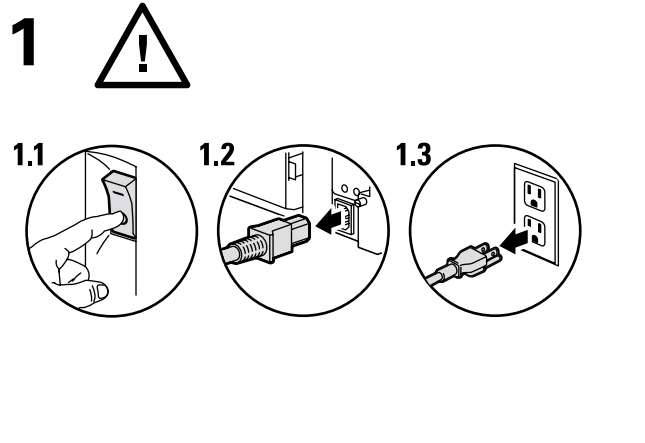

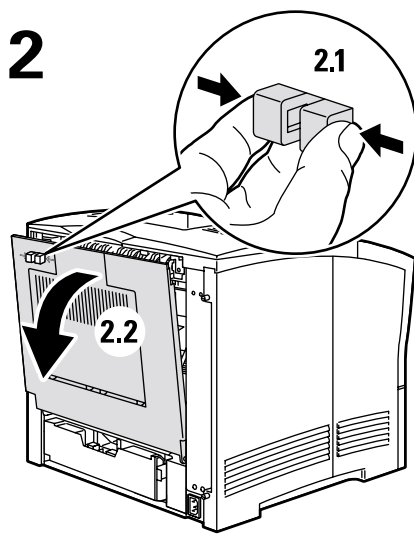

4

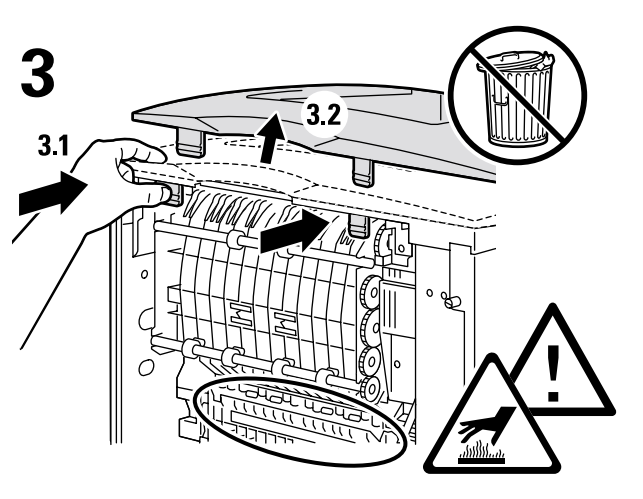

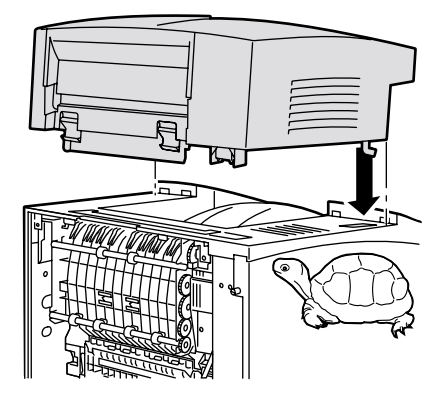

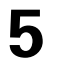

6

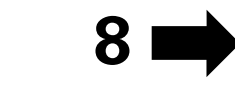

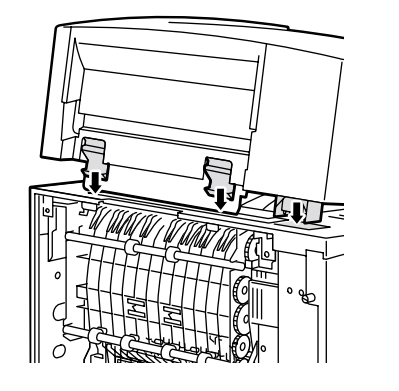

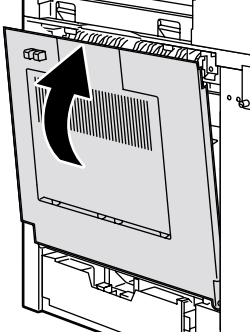

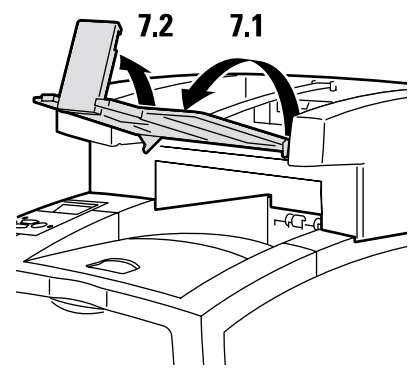

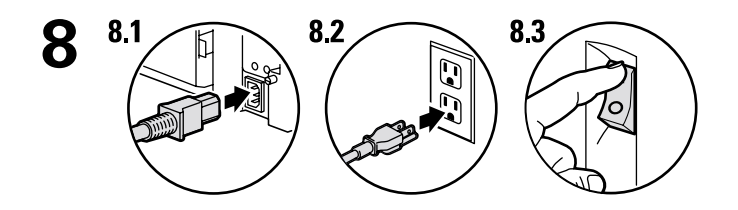

9 9.1 Ready To Print Prêt à imprimer Pronta per stampare Druckbereit Lista para imprimir Pronta para Imprimir Gereed voor afdrukken Klar för utskrift

9.2 Print Configuration Pages Imprimer les pages de configuration Stampa pagine di configurazione Konfigurationsseiten drucken Imprimir páginas de configuração Configuratiepagina's afdrukken Skriv ut sidorna Konfiguration

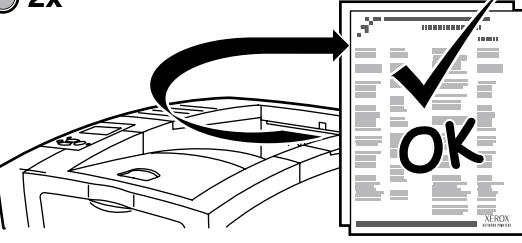

# **Alimentatore buste**

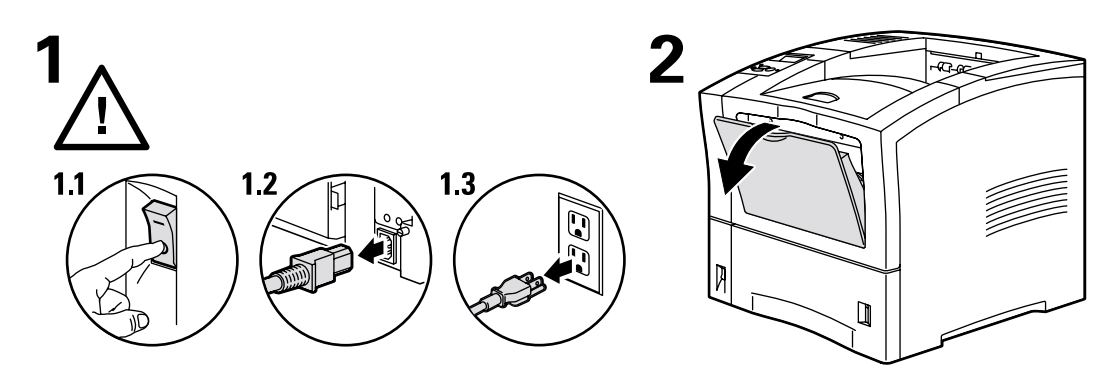

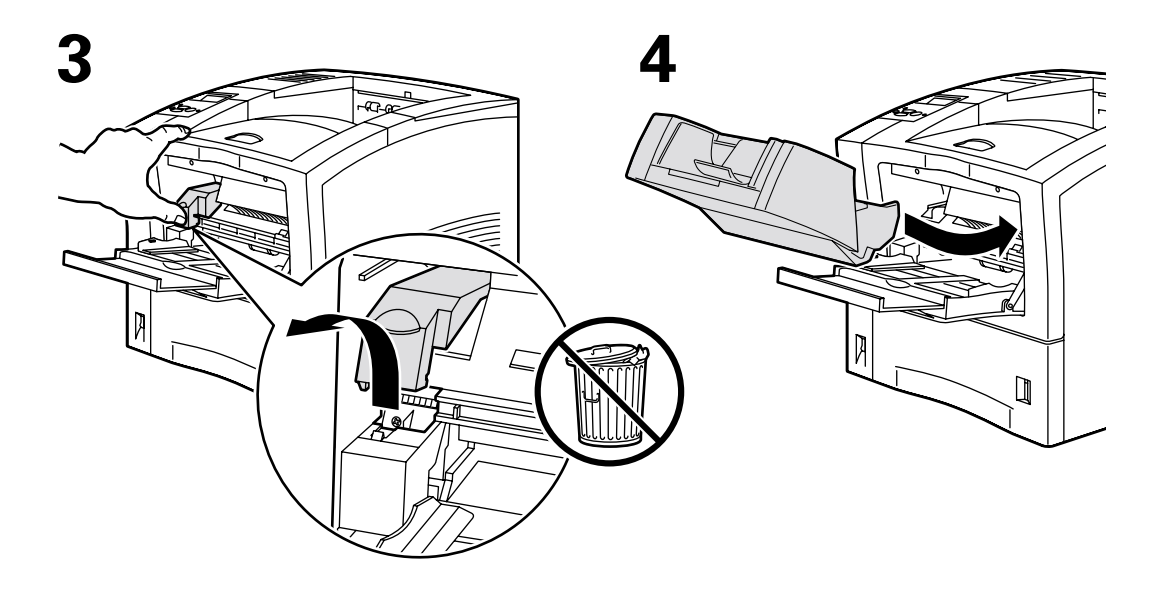

6

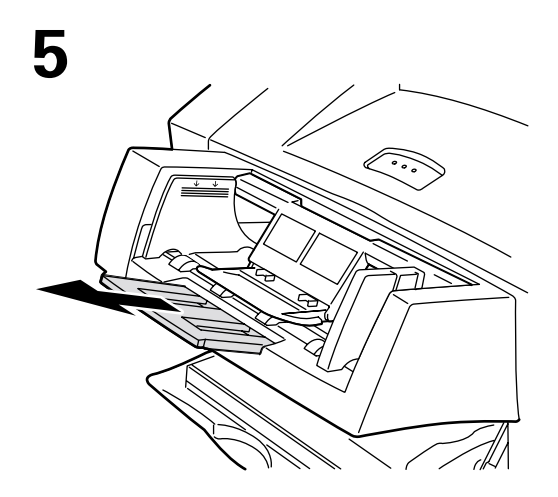

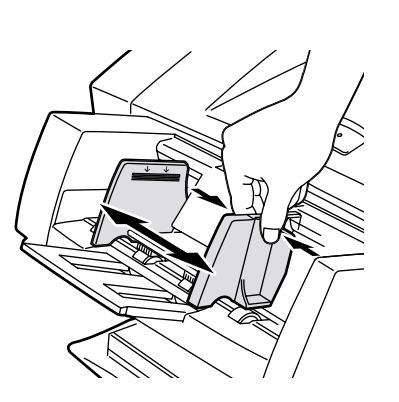

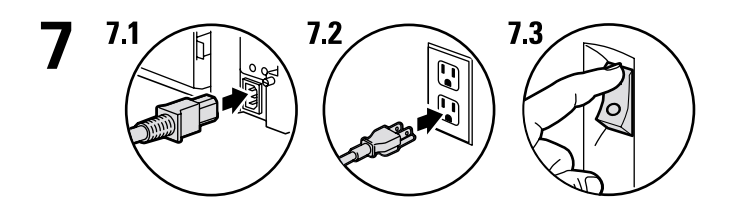

8 8.1 Ready To Print Prêt à imprimer Pronta per stampare Druckbereit Lista para imprimir Pronta para Imprimir Gereed voor afdrukken

Klar för utskrift

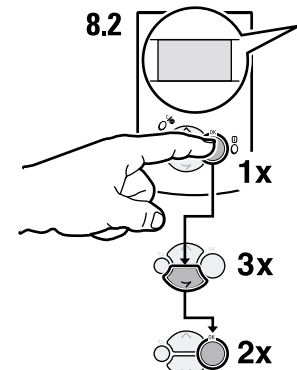

Print Configuration Pages Imprimer les pages de configuration Stampa pagine di configurazione Konfigurationsseiten drucken Imprimir páginas de configuración Imprimir Páginas de Configuração Configuratiepagina's afdrukken Skriv ut sidorna Konfiguration

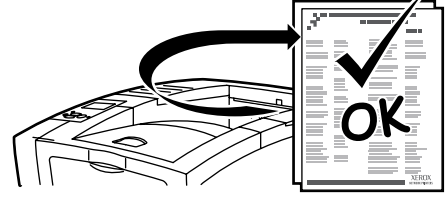

# Unità duplex

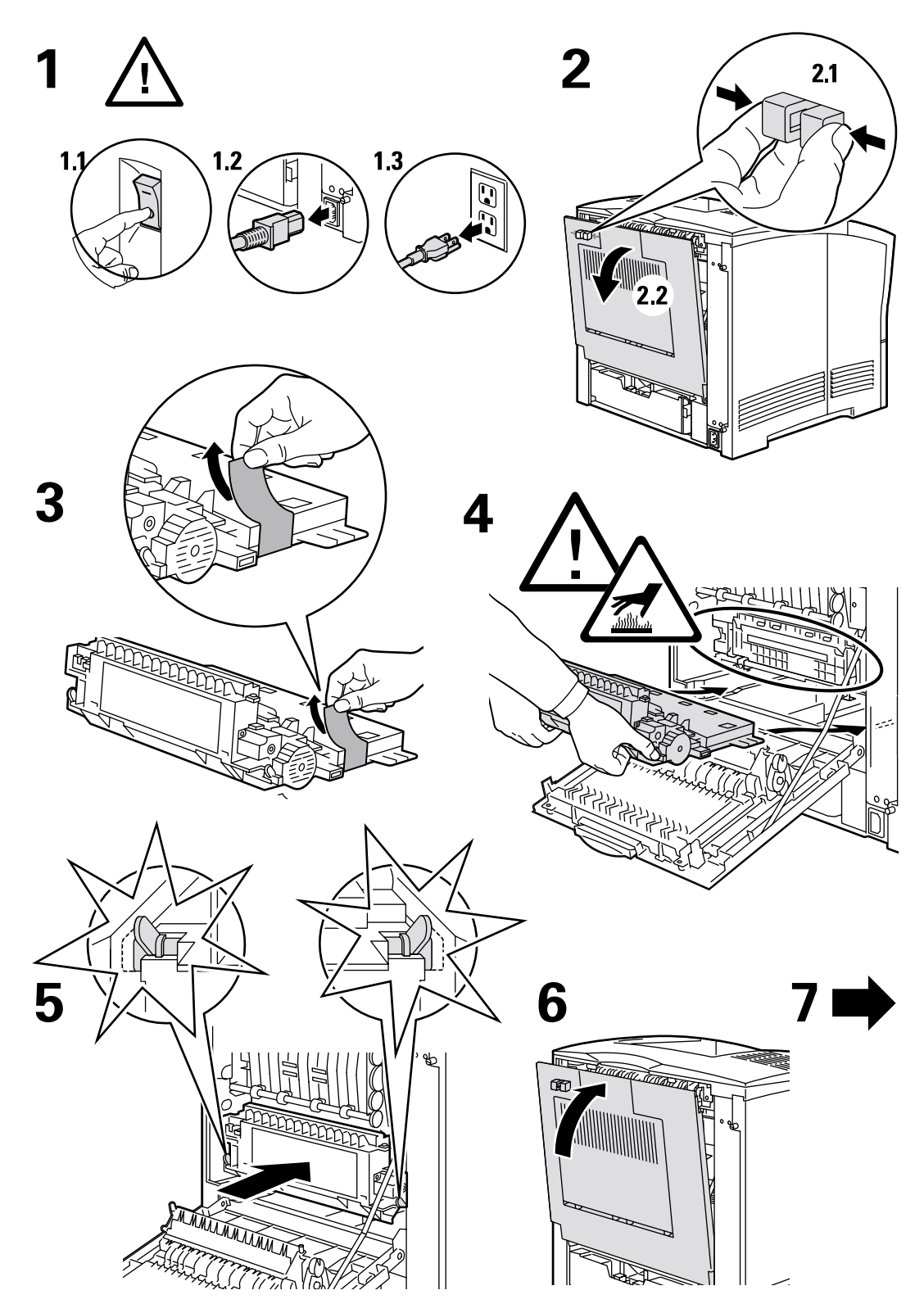

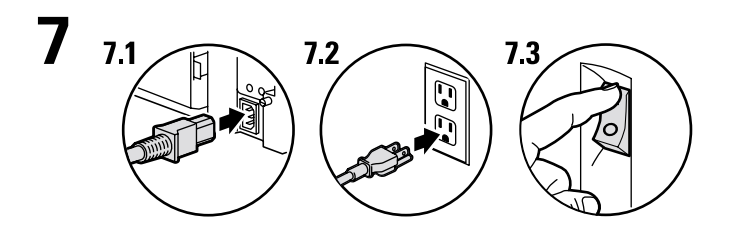

8.1 Ready To Print Prêt à imprimer Pronta per stampare Druckbereit Lista para imprimir Pronta para Imprimir Gereed voor afdrukken Klar för utskrift

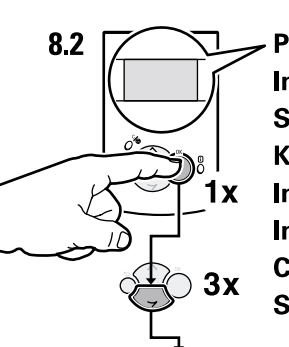

8

Print Configuration Pages Imprimer les pages de configuration Stampa pagine di configurazione Konfigurationsseiten drucken Imprimir páginas de configuración Imprimir Páginas de Configuração Configuratiepagina's afdrukken Skriv ut sidorna Konfiguration

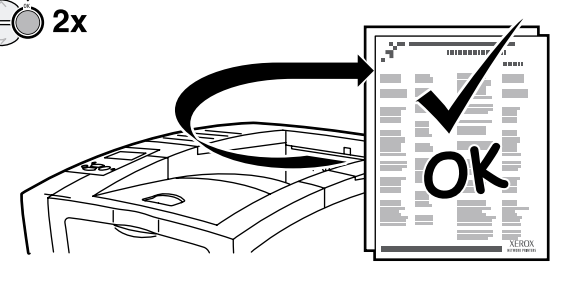

# Unità disco rigido interna

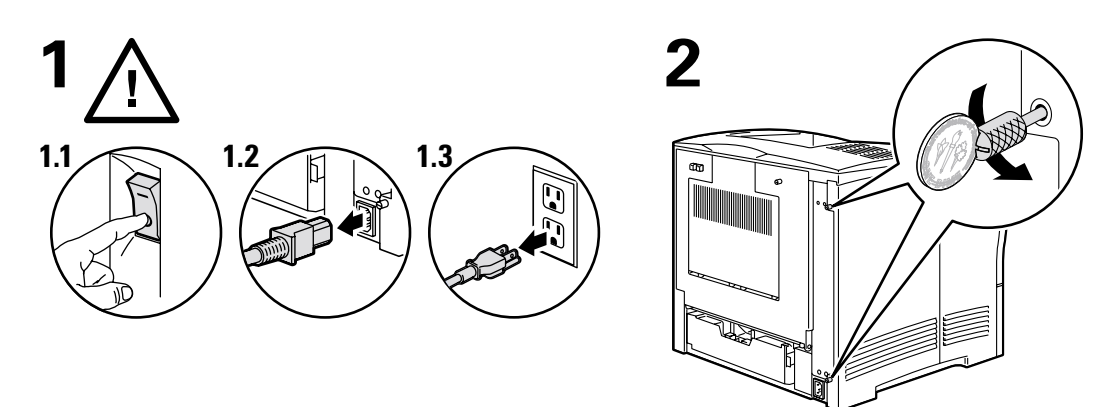

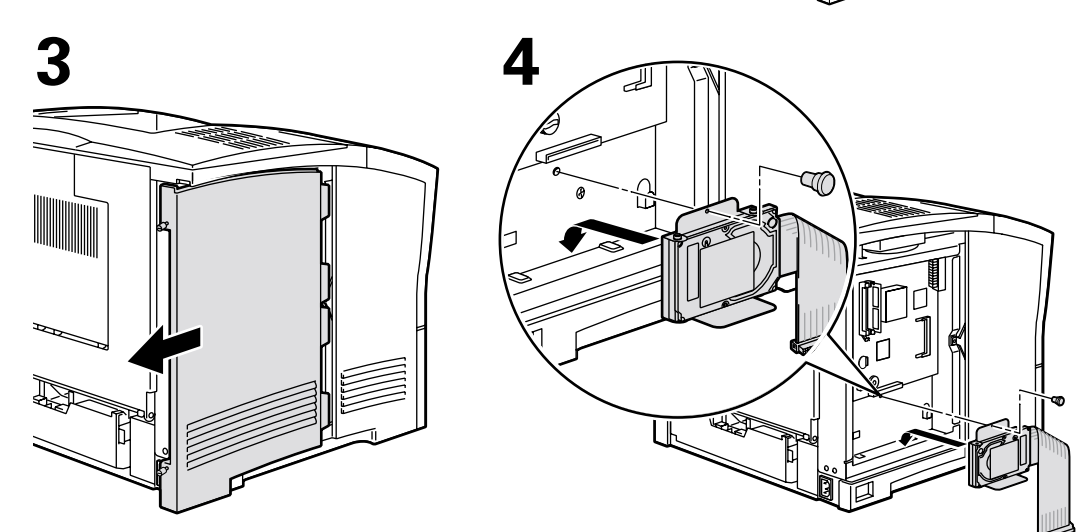

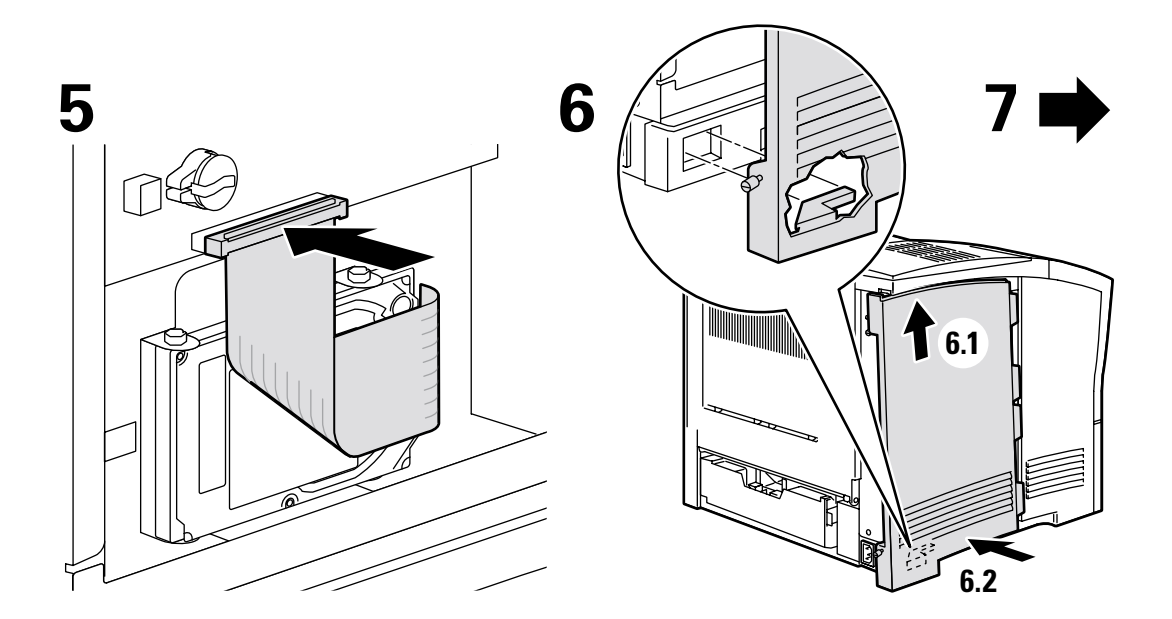

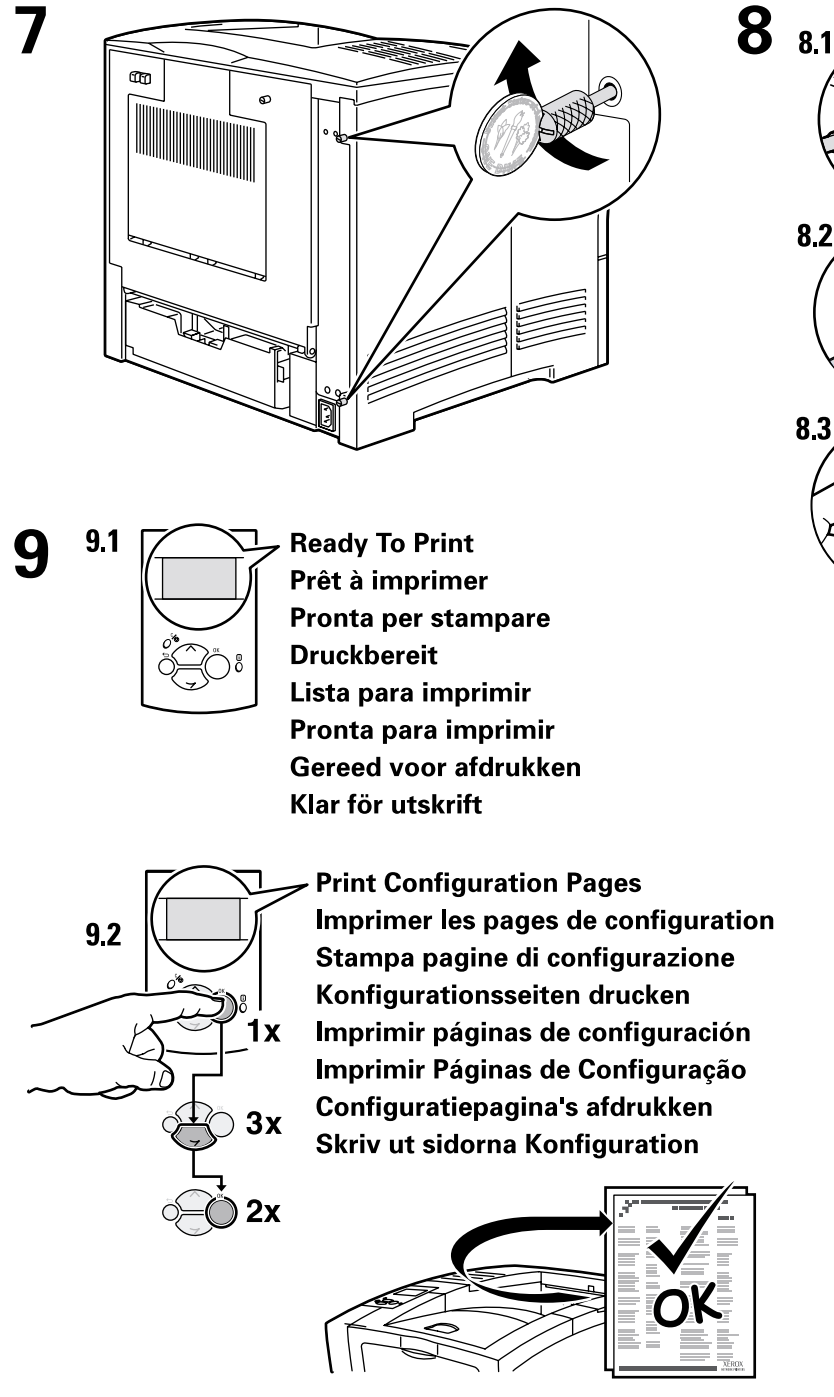

8.2 8.3 8.3

# Aggiornamento da 4400B a 4400N

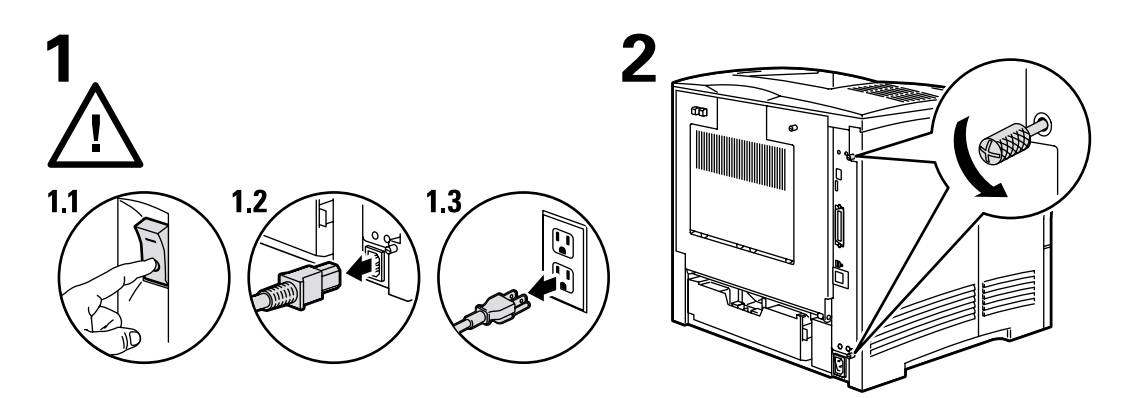

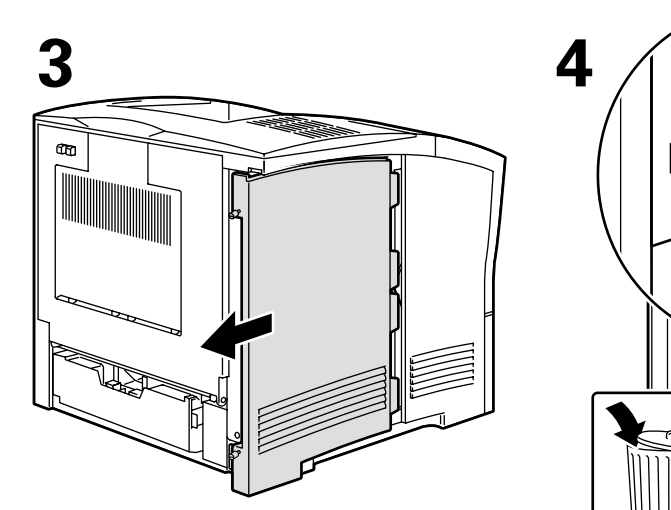

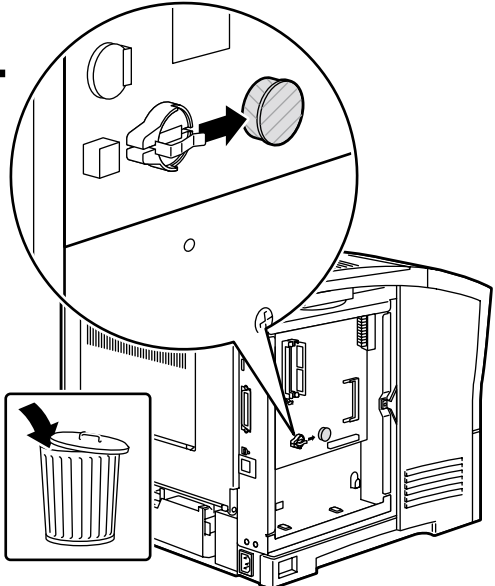

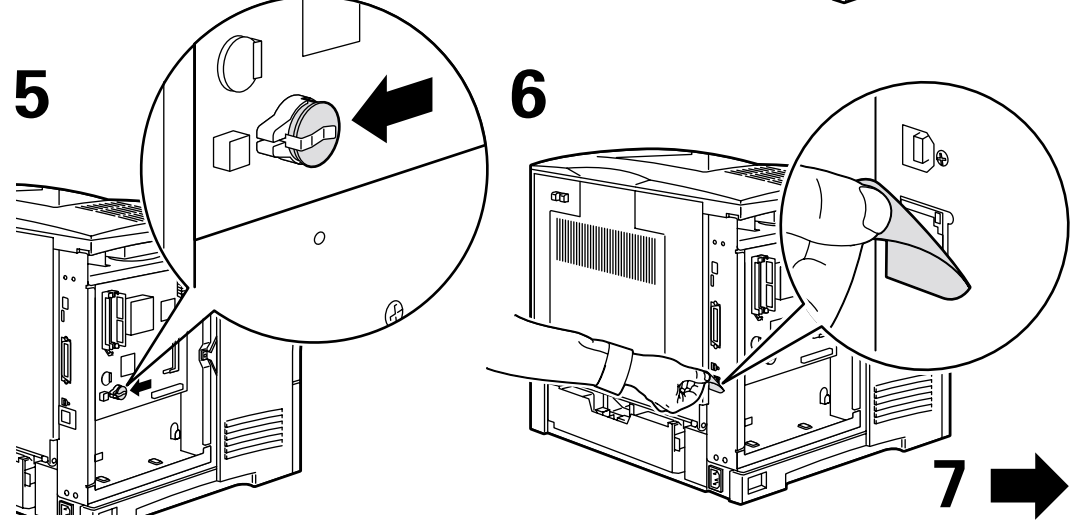

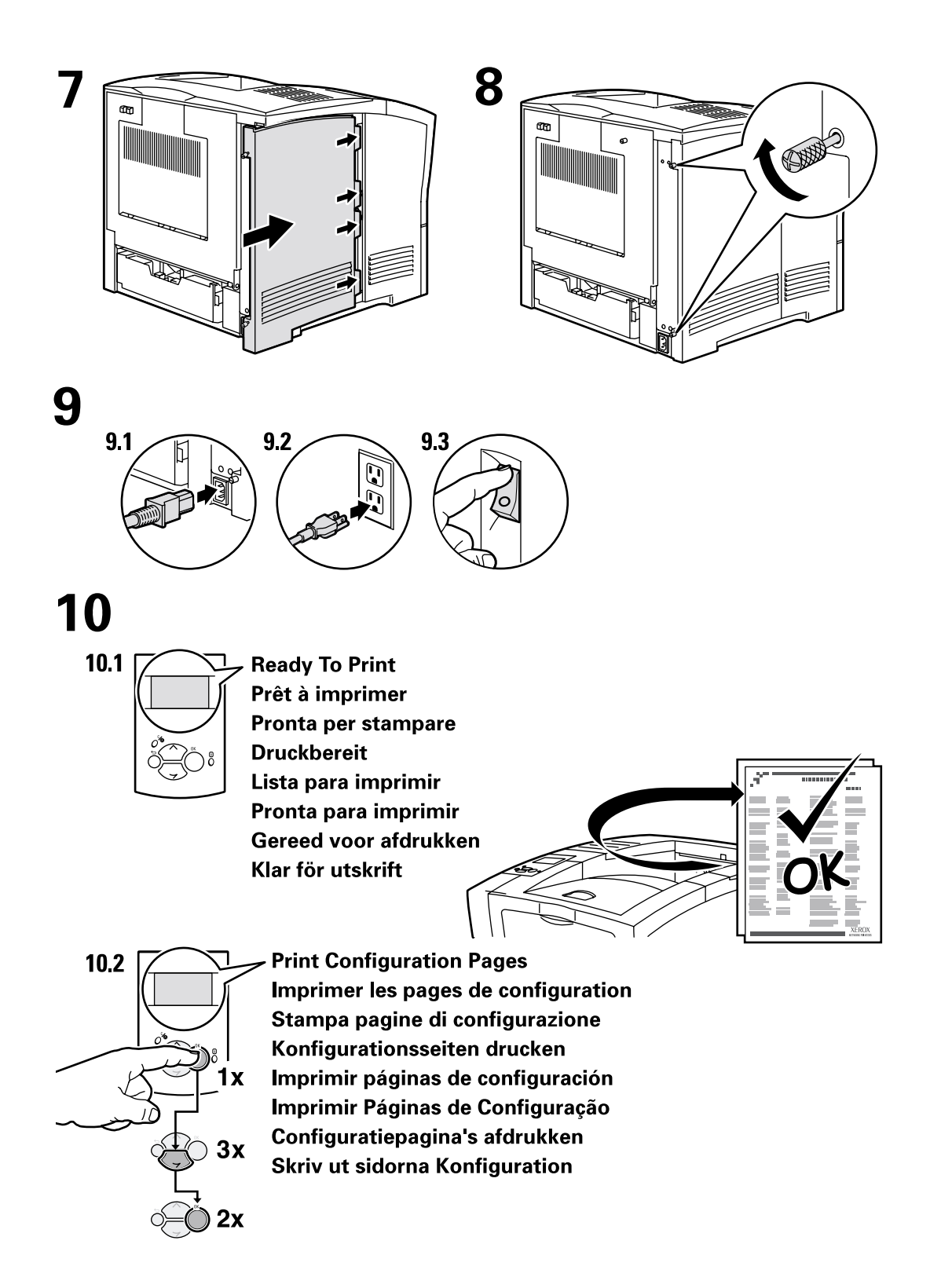

# Aggiunta di memoria

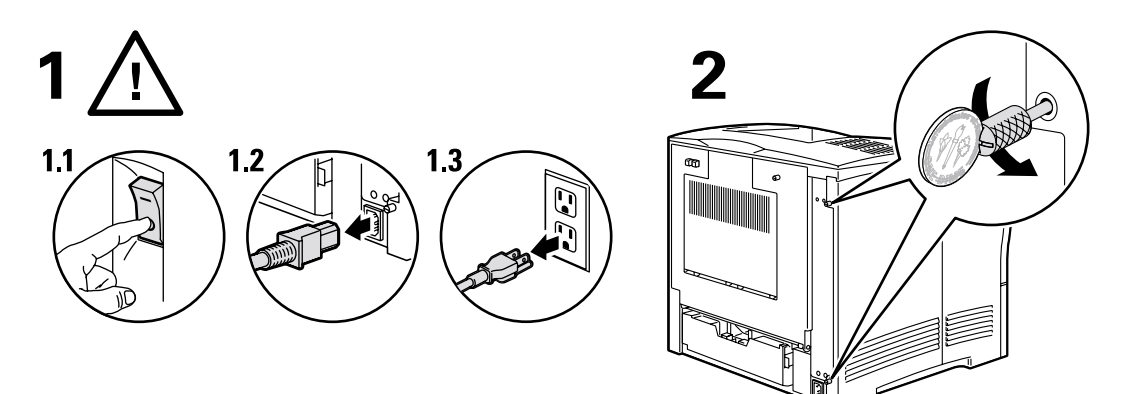

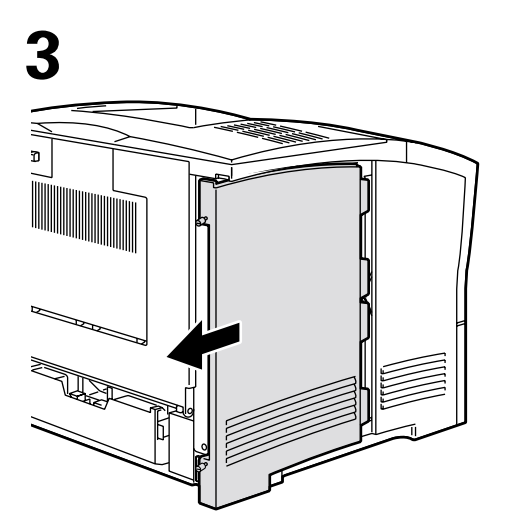

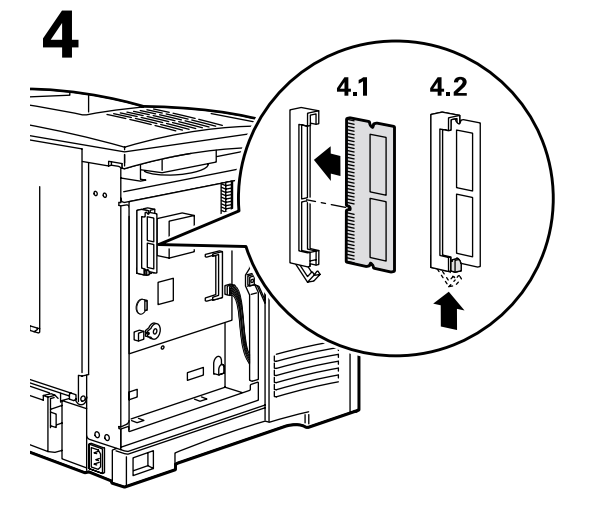

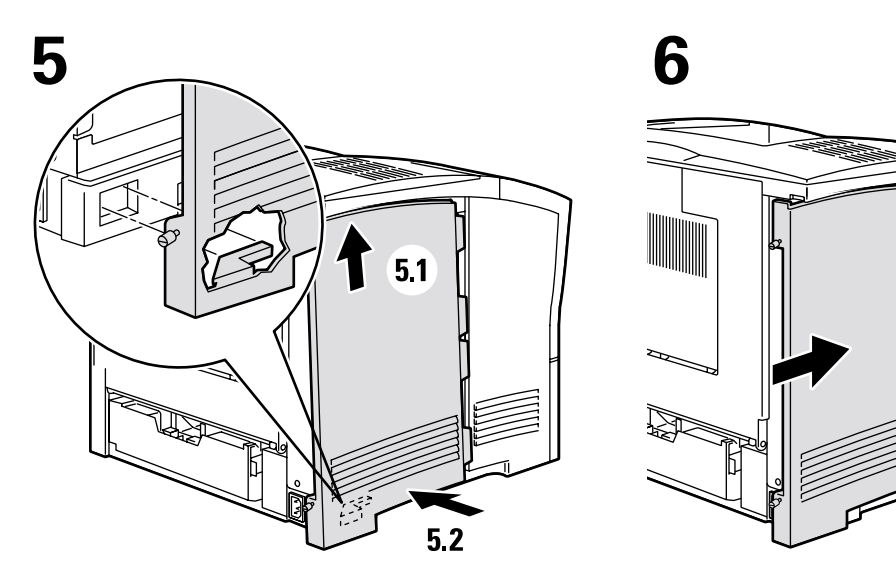

Copyright © 2002, Xerox Corporation. Tutti i diritti riservati.

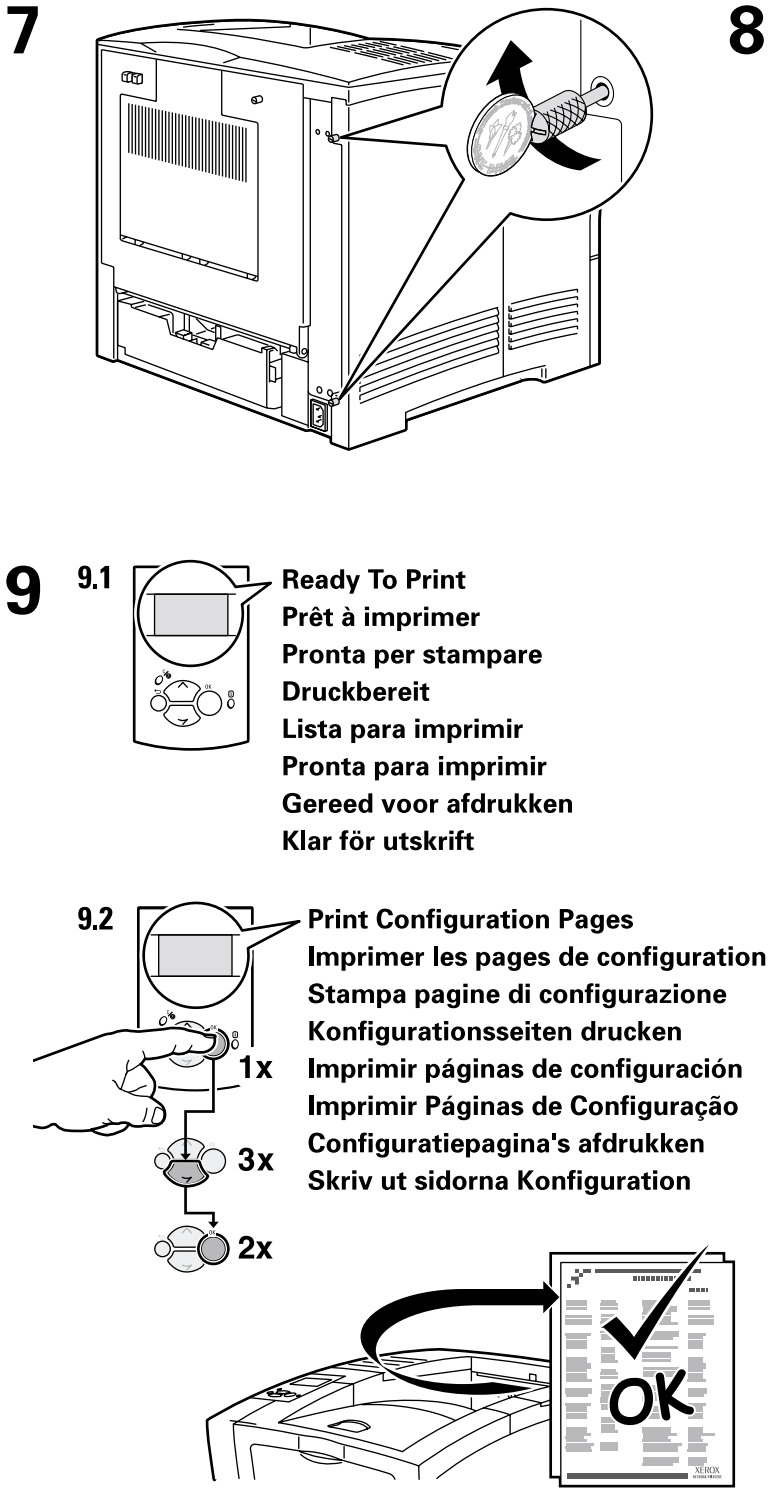

8.1 8.2 8.3 8.3

# Impostazione connessione

È possibile collegare la stampante al computer in uno dei modi seguenti:

- Connessione USB
- Connessione parallela (compatibile con IEEE 1284)
- Ethernet (opzionale per Phaser 4400B)

Per informazioni sulla connessione in rete, vedere la pagina **Impostazione connessione** memorizzata nella stampante insieme ad altre pagine di stampa utili. Le seguenti pagine mostrano la pagina di stampa **Impostazione connessione.** 

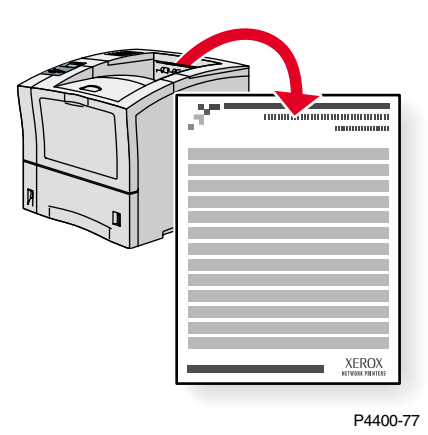

Tutte le pagine di stampa presentano questo formato, con barre nella parte superiore e inferiore. Stampare queste pagine dal pannello frontale della stampante.

Per informazioni sulla connessione in rete, vedere la *Guida al collegamento di rete* contenuta nel **CD-ROM documentazione interattiva.** 

#### Accesso alla pagina Impostazione connessione

Accedere alla pagina Impostazione connessione dal Menu Pagine di stampa:

- 1. Dal pannello frontale, scorrere fino a Menu Pagine di stampa usando il tasto Freccia giù o Freccia su, quindi premere il tasto OK.
- 2. Scorrere fino a Impostazione connessione mediante il tasto Freccia giù o Freccia su, quindi premere il tasto OK.

#### Diagramma dei menu

Per un elenco completo delle pagine di stampa, stampare il diagramma dei menu:

- 1. Selezionare Menu sul pannello frontale e premere il tasto OK.
- 2. Selezionare Stampa Diagramma dei menu e premere OK.

# STAMPANTE LASER PHASER<sup>™</sup>4400

## Guida allo spostamento della stampante

# **Connessione USB**

Per la connessione tramite porta USB si utilizza un cavo standard USB A/B. L'estremità "A" del cavo deve essere collegata alla porta USB del computer; quella "B" alla porta USB della stampante.

## Windows 98 o successivo

Collegare il cavo USB al PC e seguire l'Installazione guidata Nuovo hardware per creare la porta USB. Seguire quindi l'Installazione guidata della stampante ed installare il driver della stampante ed il software dal CD-ROM della stampante. Per ulteriori informazioni, consultare infoSMART Knowledge Base sul sito www.xerox.com/officeprinting/infoSMART, codice documento 18215.

## Macintosh (richiede OS 9.0.4 o successivo)

Una stampante collegata tramite USB non viene visualizzata in Scelta risorse. Installare il driver della stampante dal CD-ROM della stampante. Utilizzare Utilità stampanti da scrivania (versione 1.2 o successiva) per creare una stampante da scrivania USB. L'utilità si trova nella cartella PhaserTools creata durante l'installazione del software. Per ulteriori informazioni, consultare infoSMART Knowledge Base sul sito **www.xerox.com/officeprinting/infoSMART**, codice documento 33225.

## **Connessione parallela**

La connessione parallela della stampante utilizza un cavo parallelo per connettere la porta parallela del computer a quella ad alta densità della stampante. Installare il driver della stampante dal CD-ROM della stampante. Selezionare la porta LPT parallela.

# **Connessione Ethernet (consigliata)**

## Rete

Per una connessione Ethernet sono necessari due cavi a doppino intrecciato (Categoria 5/RJ-45) ed un hub Ethernet. Collegare il computer all'hub con un cavo, quindi collegare la stampante all'hub con l'altro cavo. Utilizzare una qualsiasi porta dell'hub, eccetto la porta uplink. I protocolli più comunemente utilizzati sono TCP/IP ed EtherTalk. Per stampare con il protocollo TCP/IP, ogni computer e la stampante devono avere un indirizzo IP unico. Consultare l'impostazione degli indirizzi IP.

## Uso autonomo

In alternativa è possibile utilizzare un cavo incrociato per collegare direttamente la stampante alla porta Ethernet del computer.

## Impostazione dell'indirizzo IP

In una rete di grandi dimensioni, rivolgersi all'amministratore di rete per gli indirizzi TCP/IP adatti ed altre configurazioni.

Creando una rete locale di piccole dimensioni, o connettendo la stampante direttamente al computer tramite Ethernet, fare riferimento alla procedura di base descritta di seguito. La stampante ed i computer devono avere un indirizzo IP univoco. È importante che gli indirizzi siano simili, ma non identici. Ad esempio, una stampante può avere l'indirizzo 192.168.1.2, mentre il computer può avere l'indirizzo 192.168.1.3. Un terzo dispositivo potrà avere l'indirizzo 192.168.1.4, e così via.

Per ulteriori informazioni, consultare infoSMART Knowledge Base sul sito **www.xerox.com/officeprinting/infoSMART**, codice documento 18545.

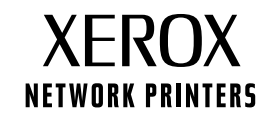

Pagina 1 di 3

Nota: Se si utilizza il programma di installazione dal CD-ROM della stampante, l'indirizzo IP viene impostato in modo automatico.

#### Per impostare l'indirizzo IP della stampante manualmente:

- 1. Nel pannello frontale della stampante, selezionare Menu e premere OK.
- 2. Scorrere fino a Menu Impostazione connettività e premere **OK**.
- 3. Scorrere fino a Menu indirizzo TCP/IP e premere OK.
- 4. Scorrere fino a DCHP/BootP e premere **OK** fino alla visualizzazione di **Disattivato**.
- 5. Scorrere fino a Indirizzo TCP/IP e premere **OK.**
- 6. Immettere un indirizzo IP come nell'esempio riportato più sopra.
- 7. Scorrere fino a Maschera di rete TCP/IP e premere **OK**.
- 8. Immettere un indirizzo di rete (sottorete). (Utilizzando l'indirizzo IP dell'esempio precedente, impostare la subnet mask su 255.255.255.0)
- 9. Scorrere fino a Gateway TCP/IP e premere **OK**.
- 10. Immettere un indirizzo Gateway (router). (Utilizzando l'indirizzo IP dell'esempio precedente, impostare l'indirizzo Gateway su 192.168.1.1)
- 11. Scorrere fino a visualizzare Esci e premere OK.

#### Per impostare un indirizzo IP statico sul computer:

#### Windows 95/98/Me

- 1. Dal menu di avvio, fare clic con il tasto destro del mouse su Risorse di rete e selezionare Proprietà.
- 2. Nella scheda **Configurazione**, selezionare il protocollo TCP/IP per la scheda di rete, quindi selezionare **Proprietà**.
- 3. Nella scheda **Indirizzo IP**, selezionare **Specifica indirizzo IP**. Specificare un indirizzo IP e la subnet mask, quindi fare clic su **OK**. (Utilizzando l'indirizzo IP dell'esempio precedente, impostare la subnet mask su 255.255.255.0)
- 4. Fare di nuovo clic su OK e riavviare Windows.

#### Windows 2000/XP

- 1. Dal menu di avvio, fare clic con il tasto destro del mouse su Risorse di rete e selezionare Proprietà.
- 2. Fare clic con il tasto destro del mouse su Connessione alla rete locale e selezionare Proprietà.
- 3. In assenza di un protocollo TCP/IP, fare dapprima clic su **Aggiungi**, quindi selezionare **Protocollo**. Fare clic su **Aggiungi** e selezionare **Internet Protocol TCP/IP** (Protocollo Internet TCP/IP).
- 4. Nella scheda Generale, selezionare il protocollo TCP/IP per la scheda di rete, quindi fare clic su Proprietà.
- 5. Nella scheda **Generale**, selezionare **Utilizza il seguente indirizzo IP**. Specificare un indirizzo IP e la subnet mask, quindi fare clic su **OK**. (Utilizzando l'indirizzo IP dell'esempio precedente, impostare la subnet mask su 255.255.255.0)
- 6. Fare clic su **OK** e riavviare Windows, se richiesto.

#### Windows NT 4.x

- 1. Dal menu di avvio, fare clic con il tasto destro del mouse su Risorse di rete e selezionare Proprietà.
- 2. Nella scheda Protocolli, selezionare Protocollo TCP/IP e fare clic su Proprietà.
- Nella scheda Indirizzo IP, selezionare Specifica indirizzo IP. Specificare un indirizzo IP e la subnet mask nel campo e fare clic su OK. (Utilizzando l'indirizzo IP dell'esempio precedente, impostare la subnet mask su 255.255.255.0)
- 4. Fare di nuovo clic su **OK** e riavviare Windows.

Pagina 2 di 3

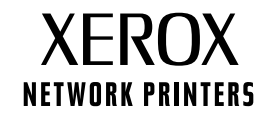

# Installazione del driver della stampante

Per scaricare i driver della stampante più aggiornati, accedere al sito Web: www.xerox.com/officeprinting/support.

## Windows 95/98/Me, Windows 2000/XP e Windows NT 4.x

Installare il driver della stampante dal CD-ROM della stampante. Il programma di installazione contenuto nel CD-ROM del software consente di installare e di identificare automaticamente la stampante durante la procedura di installazione.

Per ulteriori informazioni, consultare infoSMART Knowledge Base sul sito **www.xerox.com/officeprinting/infoSMART**, codice documento 9178 per Windows 95/98/Me, codice documento 36894 per Windows 2000/XP e codice documento 11338 per Windows NT.

## Macintosh

#### EtherTalk

Se si utilizza EtherTalk, i computer Macintosh non richiedono un indirizzo IP.

- 1. Aprire il pannello di controllo Apple Talk.
- 2. Verificare che la porta Ethernet sia la porta di rete selezionata.
- 3. Per installare il driver della stampante, fare doppio clic sul programma di installazione contenuto nel CD-ROM della stampante.
- 4. Aprire Scelta Risorse, selezionare il driver LaserWriter.
- 5. Dalla colonna a destra di **Scelta Risorse**, selezionare la stampante. Fare clic su **Crea** per creare la stampante da scrivania.

Per ulteriori informazioni, consultare infoSMART Knowledge Base sul sito **www.xerox.com/officeprinting/infoSMART**, codice documento 2562.

#### Macintosh OS X

Macintosh OS X supporta, oltre ad AppleTalk, il protocollo TCP/IP come protocollo predefinito. Per l'installazione del TCP/IP, seguire le istruzioni fornite relative all'impostazione di un indirizzo IP sulla stampante.

- 1. Aprire l'utilità Centro stampa.
- 2. Fare clic sul pulsante Aggiungi stampante...
- 3. Selezionare il tipo di connessione.

Per LPR, immettere l'indirizzo IP della stampante precedentemente impostato. Il campo **Nome coda** può rimanere vuoto se è stata selezionata la casella **Utilizza coda di default sul server** (impostazione predefinita). Altre opzioni possibili sono **PS** o **AUTO.** Selezionare il PPD corretto per il modello della stampante in uso nel menu a discesa **Modello Stampante.** 

Per AppleTalk, selezionare la stampante corretta dall'elenco visualizzato. A questo punto, la stampante dovrebbe configurarsi in modo automatico.

**Nota:** Potrebbe essere necessario abilitare AppleTalk mediante il pannello di controllo di rete.

## Attenersi alle istruzioni visualizzate sullo schermo.

## Altre risorse

Per ulteriori informazioni sulla configurazione di rete e sulla risoluzione dei problemi, consultare la sezione **Collegamento di rete n**el CD-ROM della documentazione interattiva.

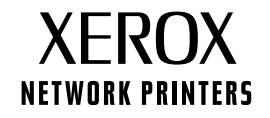

# **Spostamento**

Per spostare la stampante all'interno dell'ufficio o per prepararla al trasporto, attenersi alle istruzioni riportate di seguito.

#### Precauzioni relative allo spostamento della stampante

#### Attenzione

Attenersi alle istruzioni riportate di seguito per evitare lesioni personali o danni alla stampante.

- La stampante deve essere sempre sollevata da almeno due persone.
- Spegnere sempre la stampante tramite l'interruttore di alimentazione.
- Un imballaggio errato della stampante può causare danni che non sono coperti dalla garanzia.
- I danni causati da trasporto inadeguato non sono coperti dalla garanzia della stampante.

#### Spostamento della stampante nell'ufficio

La stampante può essere spostata con sicurezza da un punto all'altro dell'ufficio a condizione che venga spostata in posizione verticale, delicatamente su superfici lisce. Qualsiasi movimento brusco, come spingere la stampante sopra un gradino di una porta o attraverso un parcheggio, può rovinare la stampante.

## Preparazione della stampante per il trasporto

Per trasportare la stampante con un veicolo, è necessario preparare la stampante seguendo una procedura specifica. La stampante deve essere imballata con un cartone da spedizioni adatto. La cartuccia di stampa deve essere rimossa e sigillata in una busta separata per evitare la fuoriuscita di toner.

Se non si dispone di tutto l'imballaggio originale, è possibile ordinare un kit di imballaggio andando all'indirizzo <u>www.xerox.com/officeprinting/4400supplies</u> oppure contattando il rappresentante Xerox di zona. Ulteriori informazioni in merito all'imballaggio della stampante sono disponibili nel kit di imballaggio e nella *Guida alla risoluzione dei problemi* sul **CD-ROM documentazione interattiva.** In caso di impossibilità di imballare la stampante, contattare il rappresentante Xerox di zona per informazioni sui servizi di imballaggio disponibili.